## Fastime 9X

| Le contra de la contra de la contra de                                                                                                    |                                                                                                    |                                                                                                    |
|----------------------------------------------------------------------------------------------------|----------------------------------------------------------------------------------------------------|----------------------------------------------------------------------------------------------------|
| Bluetooth Stopwatch Instruction Manual                                                                                                    |                                                                                                    | Content                                                                                                    |
| Image: Contraction of the contraction of the contraction o                                         |                                                                                                    | I.Summary       1         I.Product Main Features       2         II.Bind the Stopwatch and Your Phone       4         IV.Chronograph Operation       9         V.Rowing Frequency Operation       13         VI.Environment Temperature and Pulse Measurement Operation       17         VI.Countdown Operation       19         VI.Pacer Operation       20         X.Clock & Alarm Operation       20         X.Backlight Operation       20         XI.Battery Replacement       21         XII.Display Contrast Control       21         XIV.Care and Maintenance       21                                                                                                    |
| <text><image/><section-header><image/></section-header></text>                                                                                                    | <b>2.Segregated period</b> Segregated period       Stopwatch       Stopwatch       Stopwatch       Stopwatch       Forwing<br>period       Forwing<br>period       Forwing       Forwing       Forwing       Forwing       Forwing       Forwing       Forwing       Forwing       Forwing       Forwing       Forwing       Forwing       Forwing                                                                                                    | <ul> <li>Display of best (BES), slowest (SLO), and average (AVE) lap time for the laps traversed for each segregated period (BLK)</li> <li>Lap counter (000-999)</li> <li>Chronograph operation will have alarm and vibrate reminder</li> <li>Bind with your phone by Bluetooth. Merun APP software will help the LAP and SPLIT to take photo or video from the APP interface.</li> <li>Check the video record from APP, and modify the LAP and SPLIT time.</li> <li>Check the coach and athletes' scores, ranking, speed, and pace from APP, and even display their head portraits and names.</li> <li>Data can be shared by APP, and connect PC by Bluetooth to memorized and printed.</li> <li><b>2.Rowing Frequency</b></li> <li>Display the rowing frequency: stroke/minute</li> <li>Measure range: 10-180 strokes/minute</li> <li>Can recall 500/600 lap &amp; split memory</li> <li>The memory can be recalled during operation and after reset</li> <li>Segregated period (BLK)</li> <li>Display of best (BES), slowest (SLO), and average (AVE) rowing frequency for each segregated period (BLK)</li> <li>Combine with your phone by Bluetooth. Merun APP software will help to load the rowing frequency data to your phone, for your sharing or memorizing. It will also display the scores with the coach and athletes' head portraits and names.</li> <li><b>3.Environment Temperature and Pulse Measurement</b></li> <li>Display the current environment temperature</li> <li>Temperature alarm function</li> <li>Measure the user's pulse</li> <li>Pulse measure range: 30~240 beats/minute</li> <li><b>4.Countdown Timer</b></li> <li>Two countdown timers are pre-settable and 9 hours 59 minutes 59 seconds for each if not set one countdown timer, te other one is workable.</li> </ul>                                        |
| <section-header><section-header><section-header><list-item><list-item><list-item><list-item><list-item><list-item><list-item><list-item><list-item><list-item><list-item><list-item><list-item><list-item><list-item></list-item></list-item></list-item></list-item></list-item></list-item></list-item></list-item></list-item></list-item></list-item></list-item></list-item></list-item></list-item></section-header></section-header></section-header>                                                                                                    | <text><complex-block><section-header><text><text><text><text><text><text></text></text></text></text></text></text></section-header></complex-block></text>                                                                                                    | <section-header><section-header><section-header><section-header><section-header><section-header><section-header><text><list-item><list-item><list-item><image/></list-item></list-item></list-item></text></section-header></section-header></section-header></section-header></section-header></section-header></section-header>                                                                                                    |
| <ul> <li>(3)Under "Me" page, there's Stopwatch and Rowing two types data, one is stopwatch timing, another is rowing frequency data.</li> <li>(3)Under "Me" page, there's Stopwatch and Rowing two types data, one is stopwatch timing, another is rowing frequency data.</li> <li>(4) If the stopping of the stopping of the</li></ul> | <ul> <li>• Data Sharing<br/>Click the icon" &lt; ", you can share the current all exercise data.<br/>Click icon" &lt; ", it will pop up the social software window<br/>which you already installed, and choose the software you ned.<br/>There are two methods to share to your PC or phone: ①. Screen<br/>shot. ②. Excel (as right picture shows).</li> <li>• data deleting<br/>Click the icon" C□□" in the APP page to delete all the movement data of the current<br/>group. When the phone is tied to the stopwatch, delete the current group data on the phone<br/>and the stopwatch meanwhile.When the phone is not tied to the stopwatch, you can only<br/>delete the current group data on the phone, if the phone is connected to the stopwatch<br/>again and the data is synchronized, the current group data that has been deleted is still<br/>displayed on the mobile APP.</li> <li>• Camera and Video Operation<br/>More Meanwhile, the distance between stopwatch and your phone needs less than 10<br/>meters, and make sure the stopwatch and your phone is always connected. Or else the<br/>stopwatch's Bluetooth of stopwatch first, finish the bind between stopwatch and your<br/>phone. Meanwhile, the distance between stopwatch and your phone needs less than 10<br/>meters, and make sure the stopwatch and your phone is always connected. Or else the<br/>stopwatch's Bluetooth signal" * "will start flashing, and then you cannot take photo or<br/>wide.</li> <li>• At Home page, click" ③, and then it will open the camera function of your phone<br/>sutomatically.</li> <li>• At Home rage, click" ③, when the athletes sprint on the<br/>line, press the LAP/SPLIT button of the stopwatch, meanwhile<br/>the operation of ① ~ ③ when the athletes sprint on the<br/>line, press the LAP/SPLIT button of the stopwatch, meanwhile<br/>the phone's camera will automatically take the photo when the<br/>athlete is sprinting the line.</li> <li>• The operation of O ~ ③, when the athletes nearly finish</li> </ul> | <ul> <li>meanwhile the stopwatch will beep and vibrate once. When the athletes sprint on the line, press LAP/SPLIT button of the stopwatch, meanwhile the phone will automatically take the video when the athlete is sprinting the line. Then hold the VIDEO button for 2 seconds or press the STOP button to STOP the timer. Press the RESET button to RESET to zero, which also turns off the mobile video function, the stopwatch rings and vibrates once at the same time.</li> <li>• The change of Camera and Video</li> <li>① The photo of the stopwatch's camera can be changed with the phone's album photo. The change method is the same as setting the athlete's portrait.</li> <li>② For the photo of stopwatch with video, you can use " or" b" to modify it, hold the button to change fast until the athlete reach the sprint line, press " or to confirm. Then use this time as the final timing result.</li> <li>Note:         <ul> <li>a. when you modify the video memory cell phone must be connected with the stopwatch otherwise you can't modify the records of the APP and the stopwatch wite you can't modify the records of the APP and the stopwatch wite noodify the video taxen for every lap is the video 2 seconds before and after the operation, so the photo can be modified are just the lap photos 2 seconds before and after the operation, so the modified are issues the lap photos 2 seconds before and after the operation. This means the max modify time is ± 2 seconds.</li> </ul> </li> <li>Depress B to scan display the remaining laps and the current segregated period number.</li> <li>Depress B to scan display the remaining laps and the current segregated period number BLK.</li> <li>Depress B to scan display the remaining laps and the current segregated period number BLK.</li> </ul> |

set the corresponding athletes' name and portrait.
Note: Lap and Split distance can only be set one, if you set the Lap distance , then you will
not be able to set the Split distance, otherwise.
-7-

 \* 00000000
 stopwatch timing and rowing frequency operation, it will asplay me

 \* 0000000
 corresponding signal "NCW" in the middle row. Hold B button for 2 seconds again to turn off the vibrate, and signal "NCM" will disappear.

 \* 0000000
 -9 

after the operation of (1)~(3), when the athletes nearly finish the numing, hold the VIDEO button of the stopward that for 2 seconds to open the video function. The signal" " light, -8-

| Press A button to start.                                                                                                    | TUESDOWN Deserves C again to display the SLO LAD time. And deserves C                                                                                                    | lap counting cannot be stored. You need to delete the memory before usage. $\bigcirc$ When it has the correspondence it has represented by $\theta$ again total upper will be                                                                                                    |
|----------------------------------------------------------------------------------------------------|----------------------------------------------------------------------------------------------------|----------------------------------------------------------------------------------------------------|
| Depress B to read the 1st lap time. Lap is shown at the upper<br>row. SPLIT is shown at the middle row; RUNNING CHRONO                                                                                                    | so bud unit a bepress C again to display the SLO LAP time. And depress C continuously to circle display the AVE, BES and SLO LAP time.                                                                                                    | (). When it has the segregated memory, the memorized tap & split total number will less than 500/600, because for each berick, it needs to memorize AVE, BES, SLO, STOP time, segregated period number, date, start time.                                                                                                    |
| • 00005 <sub>95</sub> is shown at the bottom row.                                                                                                    |                                                                                                    | (8).Stopwatch timing with camera or video:<br>a.Turn on the stopwatch Bluetooth and connect with the phone under the CLOCK mode,<br>and open the camera function of the phone.                                                                                                    |
| $\begin{bmatrix} G_{1} \\ \hline c 0 0 6 0 0^{4} 0 \end{bmatrix}$<br>- $\begin{bmatrix} -0 0 6 0 2 6 2 \\ 0 5 0 0 0 0 0 0 0 0 0 0 0 0 0 0 0 0 0$                                                                                                    | = 00000222<br>100000222<br>1000000                                                                                                    | b.Make sure the sprint line on the phone aim at the track before counting and keep the<br>phone settled. eWhen record with video function, hold the VIDEO button on cleanwidth for 2 seconds.                                                                                                    |
| $^{\circ}$ <b>DDG HZ</b> <sub>33</sub> shown in the left up corner.                                                                                                    | Concentration of the second second se                                                                                                    | to open the video function, not the phone before approaching the sprint line (should<br>leave an extra time to ensure open the video function of the phone before the sprint,<br>otherwise it consure second the correct nightness.                                                                                                    |
| Depress B to display the 3rd lap time, and depress B again to                                                                                                    | <u>*00000055</u><br>≈:00000055                                                                                                    | <ul> <li>d.In the CHRONO mode. Press LAP/split to record automatically the camera and video<br/>in the final sprint by phone</li> </ul>                                                                                                    |
| display the 4th lap time. Operate as above procedure, the lap counters within 500/600 will be shown.                                                                                                    | $\frac{1}{3}$ CO (14056)<br>$\Rightarrow$ CO (14056)<br>$\Rightarrow$ CO (143) B Depress B again to recall the 3rd LAP data.                                                                                                    | e.The time display of camera and video on the phone is based on the CHRONO on stopwatch. f.Long press VIDEO button on stopwatch for 2 seconds to turn off the video function.                                                                                                    |
| Depress A to stop counting. The upper right shows the current lap, the upper left shows the current segregated period number                                                                                                    |                                                                                                    | Image: Second status         Penness D to return the CHRONO to the stonged status         Depress                                                                                                    |
| The bottom row shows the stop time.                                                                                                    | Remark:<br>①.You can depress C button to check the current lap memory when the stopwatch is<br>STOP or running                                                                                                    | A to restart counting or B to rest to "0"                                                                                                    |
| $\begin{bmatrix} r_{1}^{T} \\ r_{2} \end{bmatrix}$ Depress C to check the current segregated period memory, and it                                                                                                    | ②.When RECALL appears, with each press of B, the stored data are recalled<br>successively in the following order 1→2→3→····→500/600→stop time, Press A is on                                                                                                    | -<br>Note:                                                                                                    |
| will display RECALL, the AVE lap time is shown at the upper row.                                                                                                    | (3).If either some segregated period's LAP or SPLIT time is more than 10 hours, the AVE, BES and SLO display function will be disabled.                                                                                                    | (UAfter pressing B to reset to "0", press C will enter into the RECALL<br>mode. The bottom row shows the segregated period number, middle<br>row and upper row are the current number's corresponding memorized                                                                                                    |
|                                                                                                    | ④.If the lap counter is greater than the remaining memory, the stored data more than the memory should be deleted when calculate the AVE, BES and SLO. ⑤ The stored memory can be recalled during the STOP or RINNING status                                                                                                    | $\Pi = \Pi = \Pi = \Pi$ year, month, date, week, and start time. The number means the memory sequential number, and the largest is the latest memory, smallest is the earliest memory. Press C to choose the period MCH,                                                                                                    |
| Depress C again to display the BES LAP time.                                                                                                    | ©.If the first lap number shows the remaining memory is 000, or the middle line"——"<br>flash during lap counting, it means that the memory is already full. Then the following                                                                                                    | and press A or B to check corresponding memory.<br>②.If there is no memory during counting, it cannot go into the<br>RECALL mode when press C.                                                                                                    |
| -10-                                                                                                    | -11-                                                                                                    | -12-                                                                                                    |
| ③.The Operation of Stopwatch Data Sync                                                                                                    | ф                                                                                                    |                                                                                                    |
| a.Stopwatch can enter into data sync operation only when stopwatch reset and stored<br>into the segregated memory. b You need to turn on the stopwatch Bluetooth and connect with the phone under the                                                                                                    | $ \frac{1}{277.45} $ Depress A to start measuring the rowing frequency, the bottom row will flash.                                                                                                    | 255 4b <sup>-</sup> 1 Depress C again to display the BES rowing frequency and the serial number.                                                                                                    |
| <ul> <li>To need to tail of the stopwatch is needed and connect with the profession and CLOCK mode before sync operation.</li> <li>Delete operation: after the stopwatch is reset, press C to check the segregated period before sync operation.</li> </ul>                                                                                                    | STROKE                                                                                                    |                                                                                                    |
| confirm the sequence number after MCH is the one you want to delete, and<br>then hold C button for 2 seconds can delete the current data. If the current memory is deleted, the                                                                                                    | Depress A after rowing 3 times to read the rowing frequency at the bottom row, it will automatically changes to display at the middle row and flash the bottom row after 1 second                                                                                                    | 5.0 YU-3<br>Depress C again to display the SLO rowing frequency and the<br>serial number. Depress C continuously to circle display the AVE,<br>BES and SLO rowing frequency.                                                                                                    |
| too. If hold button C over 6 seconds, it will display ALLCLEArEd with a long beep,<br>you can delete all the memory data.                                                                                                    |                                                                                                    |                                                                                                    |
| Image: Second second second                                                                                 | Depress A again after rowing 3 times to get the 2nd rowing<br>46 - 1 frequency. The former data displayed at the middle row will<br>47 - 3 before to the imper row the current data will display at the                                                                                                    | $\frac{-1}{45-1}$ Depress B to display the 1st rowing frequency at the bottom row during RECALL.                                                                                                    |
|                                                                                                    | THE CONTROL OF A CONTROL OF A C                                                                                                    |                                                                                                    |
| Note: During the delete process, there will have "BiBiBi" prompt.                                                                                                    | $\begin{bmatrix} 2 \\ 3 \\ 4 \\ 7 \\ 7 \\ 7 \\ 7 \\ 7 \\ 7 \\ 7 \\ 7 \\ 7$                                                                                                    | $-\frac{45}{45}$ Depress B again to display the 2nd rowing frequency at the bottom row, and the 1st rowing frequency will change to display                                                                                                    |
| V.Rowing Frequency Operation<br>It will measure once every 3 times rowing to calculate the                                                                                                    | frequency.                                                                                                    | at the middle row.                                                                                                    |
| berress D to select the type of rowing frequency, and the icon ▼<br>indicates at the "STROKE" position. And the memory balance                                                                                                    | Depress B to stop the rowing frequency, and it will display<br>"STOP" The upper left shows the current sogregated number                                                                                                    | <sup>1</sup><br>- 43- 2<br>μ- 43- 2                                                                                                    |
| Mumber MEM is shown in the first row left side. Depress B button, the first line shows BLK on the left, means the current segregated period number.                                                                                                    | <b>40-</b><br><b>40-</b>                                                                                                    | display at the middle row.                                                                                                    |
|                                                                                                    | U Depress C to check the current segregated period memory and                                                                                                    | Remark:<br>①.Depress C to check the current segregated period memory, and it will display<br>"PECAL!" when the rowing frequency display "STOP" or measuring                                                                                                    |
| Depress B to scan display the remaining MEM and the current segregated period number BLK.                                                                                                    | <u>and</u> <u>isplay</u> "RECALL", the AVE rowing frequency will display at the upper row.                                                                                                    | ②.When RECALL display, with each press of B, the stored data is recalled successively<br>in the following order:1→2→3→····→500/600. Press A is on the contrary.                                                                                                    |
| -13-                                                                                                    | -14-                                                                                                    | -15-                                                                                                    |
| ③.If the rowing frequency is over 180 or under 10, the test result will display Err, and it                                                                                                    | button for 2 seconds can delete the current data. If the current memory is deleted, the unper row will dienlay. Ed with a long been and the sequence number will be deleted                                                                                                    | र् <u>को क</u> symbol▼indicating TEMP/PULSE, upper row displaying                                                                                                    |
| won't be stored and won't be counted into the data of AVE, BES and SLO. ④.If the rowing frequency is greater than the remaining memory, the stored data more than the memory should be deleted when calculate the AVE, BES and SLO.                                                                                                    | too. If hold button C over 6 seconds, it will display ALLCLEArEd with a long beep,<br>you can delete all the memory data. During the delete process, there will have<br>"BiBB" roomst.                                                                                                    | measured temperature, and the below row displaying Pulse     rate. Shortly press button B to switch Celsius 'C or Fahrenheit     '     .     .     .     .     .     .     .     .     .     .     .     .     .     .     .     .     .     .     .     .     .     .     .     .     .     .     .     .     .     .     .     .     .     .     .     .     .     .     .     .     .     .     .     .     .     .     .     .     .     .     .     .     .     .     .     .     .     .     .     .     .     .     .     .     .     .     .     .     .     .     .     .     .     .     .     .     .     .     .     .     .     .     .     .     .     .     .     .     .     .     .     .     .     .     .     .     .     .     .     .     .     .     .     .     .     .     .     .     .     .     .     .     .     .     .     .     .     .     .     .     .     .     .     .     .     .     .     .     .     .     .     .     .     .     .     .     .     .     .     .     .     .     .     .     .     .     .     .     .     .     .     .     .     .     .     .     .     .     .     .     .     .     .     .     .     .     .     .     .     .     .     .     .     .     .     .     .     .     .     .     .     .     .     .     .     .     .     .     .     .     .     .     .     .     .     .     .     .     .     .     .     .     .     .     .     .     .     .     .     .     .     .     .     .     .     .     .     .     .     .     .     .     .     .     .     .     .     .     .     .     .     .     .     .     .     .     .     .     .     .     .     .     .     .     .     .     .     .     .     .     .     .     .     .     .     .     .     .     .     .     .     .     .     .     .     .     .     .     .     .     .     .     .     .     .     .     .     .     .     .     .     .     .     .     .     .     .     .     .     .     .     .     .     .     .     .     .     .     .     .     .     .     .     .     .     .     .     .     .     .     .     .     .     .     .     .     .     .                                                                                                    |
| <ul> <li>③. The stored memory can be recalled during the STOP or RUNNING status.</li> <li>④. If the first lap number shows the remaining memory is 000, or the middle line"————————————————————————————————————</li></ul>                                                                                                    | تَّنَّ الْمَنْ اللَّهُ اللَّهُ اللَّ                                                                                                    | <sup>TEMP</sup> / <sub>pulse</sub> mode on or off at the upper left side, with symbol "ON" meaning the measured temperature is calibrated; with symbol                                                                                                    |
| following rowing control to stored. You need to delete the memory before usage.<br>(7) When it has the segregated memory, the memorized rowing frequency number will<br>be a following rowing control to store the world it is made to represent MERE DES. Store                                                                                                    | $\xrightarrow{[m]{12} - 803}{[m]{57} - 001} \longrightarrow \xrightarrow{[m]{12} - 803}{[m]{57} - 001} \longrightarrow \xrightarrow{[m]{12} - 803}{[m]{57} - 001}$                                                                                                    | $\frac{d_{11}}{d_{11}} = \frac{d_{11}}{d_{11}}$ Shortly press button C, the middle row display alarm temperature value.                                                                                                    |
| STOP time, segregated period number, date, start time.                                                                                                    | VI.Environment Temperature and Pulse Measurement                                                                                                    | Hold button C for 2 seconds to turn on or off the alarm temperature, when the alarm temperature is ON, the middle row with symbol" <b>4</b> "indication.                                                                                                    |
| Depress D to return the rowing frequency to the stopped status.<br>Depress A to restart or B to reset to "0"                                                                                                    | Operation<br>1.Function                                                                                                    | Temperature setting operation: Hold button B for 2 seconds into temperature<br>calibration and alarm temperature setting. The upper row left corner with symbol<br>(OEEE blicking, and page button A to gain the DN/DEE When the temperature                                                                                                    |
| μ.<br>                                                                                                    | A.Temperature Calibration<br>Due to temperature sensor difference, the temperature measured may be<br>different from the real temperature, in this situation, enter the temperature                                                                                                    | calibration setting with "OFF", press button B will NOT enter the upper row's<br>temperature setting, it will directly move into middle row for alarm temperature                                                                                                    |
| Note:<br>①. After pressing B to reset to "0", press C will enter into the RECALL mode. The<br>bottom row shows the segregated period number, middle row and upper row are the                                                                                                    | calibration mode, to calibrating the temperature, the temperature calibrated will<br>be the same as the current one, the temperature scope is- $40^{\circ}C \sim +60^{\circ}C$ (-<br>$40^{\circ}C = 140^{\circ}C$ ). The arithmetic scope is $C$                                                                                                    | setting with simbol AL indication. When the temperature calibration setting is<br>"ON", press button B into upper row for setting, the scope is $\pm 5$ °C according to<br>current measured temperature. Then press B into middle row for alarm                                                                                                    |
| current number's corresponding memorized year, month, date, week, and start time.<br>The number means the memory sequential number, and the largest is the latest<br>memory, smallest is the earliest memory. Press C to choose the period MST, and press                                                                                                    | B.Temperature Alarm<br>Set the temperature target alarm and turn it on, when temperature measuring up                                                                                                    | temperature setting, first setting alarm value, second set alarm on.                                                                                                    |
| A or B to check corresponding memory.<br>(2). If there is no memory during the rowing frequency measuring, it cannot go into the<br>RECALL mode when press C.                                                                                                    | to the target value, every 60 seconds, the alarm will beep for 3 seconds<br>meanwhile the signal " <b>q</b> " will blink.<br>C Pulse Measurement                                                                                                    | 3. The Operation of Pulse Measure<br>Press button D to select the Temperature measuring / Pulse<br>measuring mode with symbol ♥ indicating TEMP/PULSE upper                                                                                                    |
| ③.The Operation of Rowing frequency Data Sync<br>a.Rowing can enter into data sync operation only after rowing reset and stored into<br>the economic data operation only after rowing reset and stored into                                                                                                    | Adopting infrared way to measure the pulse, the measuring scope $30 \sim 240 \text{BMP}$ (beats/minute)                                                                                                    | • O rectify a second second se                                                                                                    |
| <ul> <li>b. You need to turn on the stopwatch Bluetooth and connect with the phone under the CLOCK mode before sync operation.</li> </ul>                                                                                                    | 2. The Operation on temperature calibration, alarm temperature                                                                                                    | $\square P^{DUSE}$<br>Put your finger gently on the metal sensor, finger must totally<br>cover the sensor, the pulse symbol $\Psi$ is flashing the below row                                                                                                    |
| (4).Delete operation: after the rowing is reset, press C to check the segregated period<br>memory, and it shows RECALL. Press C to choose the one you need to delete, and<br>confirm the sequence number after MST is the one you want to delete, and then hold C                                                                                                    | Press button D to select the Temperature measuring / Pulse measuring mode, with                                                                                                    | display from "0" to"", indicating to get pule signal, keep the finger still, after several seconds, will display your current pulse                                                                                                    |
| -16-                                                                                                    |                                                                                                    |                                                                                                    |
|                                                                                                    | -17-                                                                                                    | -18-                                                                                                    |
| rate. If up to 2 minutes no pulse signal receiving, that is, the pulse signal $\Psi$ is                                                                                                    | -17-<br>VIII. Pacer Operation                                                                                                    | -18-<br>XI. Battery Replacement                                                                                                    |
| rate. If up to 2 minutes no pulse signal receiving, that is, the pulse signal $\mathbf{\nabla}$ is NOT flashing over 2 minutes, it will turn off the pulse measuring automatically If the finger is too cold, please rub it till blood flowing smoothly to make sure the test accurate. The finger should NOT press too hard or moving, otherwise, the                                                                                                    | -17-<br><b>VIII. Pacer Operation</b><br>P: 50<br><u>F: 50</u><br><u>F: 60</u><br><u>F: 60</u><br><u>F: 70<br/><u>F: 70</u><br/><u>F: 70</u><br/><u>F: 70</u><br/><u>F: 70<br/><u>F: 70</u><br/><u>F: 70</u><br/><u>F: 70</u><br/><u>F: 70</u><br/><u>F: 70<br/><u>F: 70</u><br/><u>F: 70</u><br/><u>F: 70</u><br/><u>F: 70</u><br/><u>F: 70<br/><u>F: 70</u><br/><u>F: 70</u><br/><u>F: 70</u><br/><u>F: 70</u><br/><u>F: 70<br/><u>F: 70</u><br/><u>F: 70</u><br/><u>F: 70</u><br/><u>F: 70<br/><u>F: 70</u><br/><u>F: 70</u><br/><u>F: 70</u><br/><u>F: 70<br/><u>F: 70<br/><u>F: 70</u><br/><u>F: 70</u><br/><u>F: 70</u><br/><u>F: 70<br/><u>F: 70<br/><u>F: 70</u><br/><u>F: 70</u><br/><u>F: 70</u><br/><u>F: 70<br/><u>F: 70<br/><u>F: 70</u><br/><u>F: 70</u><br/><u>F: 70</u><br/><u>F: 70</u><br/><u>F: 70</u><br/><u>F: 70<br/><u>F: 70</u><br/><u>F: 70</u><br/><u>F: 70</u><br/><u>F: 70</u><br/><u>F: 70<br/><u>F: 70<br/><u>F: 70</u><br/><u>F: 70</u><br/><u>F: 70</u><br/><u>F: 70<br/><u>F: 70<br/><u>F: 70</u><br/><u>F: 70</u><br/><u>F: 70</u><br/><u>F: 70<br/><u>F: 70<br/><u>F: 70</u><br/><u>F: 70</u><br/><u>F: 70<br/><u>F: 70<br/><u>F: 70</u><br/><u>F: 70</u><br/><u>F: 70</u><br/><u>F: 70<br/><u>F: 70</u><br/><u>F: 70</u><br/><u>F: 70</u><br/><u>F: 70</u><br/><u>F: 70<br/><u>F: 70</u><br/><u>F: 70</u><br/><u>F: 70<br/></u></u></u></u></u></u></u></u></u></u></u></u></u></u></u></u></u></u></u></u></u></u></u></u> | -18-<br><b>XI. Battery Replacement</b><br>When low battery symbol <sup>11</sup> <sup>(1)</sup> <sup>(2)</sup> <sup>(2)</sup> |
| rate. If up to 2 minutes no pulse signal receiving, that is, the pulse signal $\mathbf{\nabla}$ is NOT flashing over 2 minutes, it will turn off the pulse measuring automatically If the finger is too cold, please rub it till blood flowing smoothly to make sure the test accurate. The finger should NOT press too hard or moving, otherwise, the testing result will NOT be accurate.                                                                                                    | -17-<br><b>VIII. Pacer Operation</b><br>Press button D to select the PACER mode, with symbol ▼<br>indicating "PACER", the upper row is displaying the<br>FREQUENCY, the middle row is for numbers of beats. The<br>bottom row is for timing.                                                                                                    | <ul> <li>-18-</li> <li>XI. Battery Replacement</li> <li>When low battery symbol" D "appears, it is necessary to replace the battery.</li> <li>1. Unscrew and remove battery cover.</li> <li>2. Take off the old battery and replace with 2pcs new AAA batteries in correct positive and negative pole. Put back the battery cover and re-screw the battery cover. In order to prolong the battery life, please use the low discharge rate</li> </ul>                                                                                                    |
| rate. If up to 2 minutes no pulse signal receiving, that is, the pulse signal ♥ is NOT flashing over 2 minutes, it will turn off the pulse measuring automatically If the finger is too cold, please rub it till blood flowing smoothly to make sure the test accurate. The finger should NOT press too hard or moving, otherwise, the testing result will NOT be accurate.<br><b>MLCountdown Operation</b> Press button D to select the timer mode, with symbol ♥indicating                                                                                                    | -17-<br><b>VIII. Pacer Operation</b><br>P: 50<br><u>F:0000</u><br>Press button D to select the PACER mode, with symbol ▼<br><u>F:0000</u><br>Press button D to select the PACER mode, with symbol ▼<br><u>F:0000</u><br>Press button D to select the PACER mode, with symbol ▼<br>FREQUENCY, the middle row is for numbers of beats. The<br>bottom row is for timing.<br>Press button C to select the frequency.e.g.5,10,15,20,25,30,35,<br>40,45,50,55,60,665,70,75,80,85,90,95,100,105,110,115,<br>120,150,180,240,320                                                                                                    | <ul> <li>-18-</li> <li>XI. Battery Replacement When low battery symbol<sup>n</sup> <sup>D</sup> "appears, it is necessary to replace the battery. 1.Unscrew and remove battery cover.</li> <li>2. Take off the old battery and replace with 2pcs new AAA batteries in correct positive and negative pole. Put back the battery cover and re-screw the battery cover. In order to prolong the battery life, please use the low discharge rate alkaline batteries.</li> </ul>                                                                                                    |
| rate. If up to 2 minutes no pulse signal receiving, that is, the pulse signal $\checkmark$ is NOT flashing over 2 minutes, it will turn off the pulse measuring automatically If the finger is too cold, please rub it till blood flowing smoothly to make sure the test accurate. The finger should NOT press too hard or moving, otherwise, the testing result will NOT be accurate.<br><b>MI.Countdown Operation</b><br>Press button D to select the timer mode, with symbol $\checkmark$ indicating "TIMER", the upper row is displaying the 1st countdown timer. The bottom row is for the 2nd countdown timer. The bottom row is for 4 digits. Hold button B for 2 seconds to enter the                                                                                                    | -17-<br><b>M. Pacer Operation</b><br>Press button D to select the PACER mode, with symbol ▼<br>indicating "PACER", the upper row is displaying the<br>FREQUENCY, the middle row is for numbers of beats. The<br>bottom row is for timing.<br>Press button C to select the frequency.e.g.5,10,15,20,25,30,35,<br>40,45,50,55,60,65,70,75,80,85,90,95,100,105,110,115,<br>120,150,180,240,320.<br>Press A to start the Pacer. When the frequency 60 is selected,                                                                                                    | <ul> <li>-18-</li> <li>XI. Battery Replacement When low battery symbol<sup>™</sup> → "appears, it is necessary to replace the battery. I.Unscrew and remove battery cover.</li> <li>Take off the old battery and replace with 2pcs new AAA batteries in correct positive and negative pole. Put back the battery cover and re-screw the battery cover. In order to prolong the battery life, please use the low discharge rate alkaline batteries.</li> <li>XII. Cut-off the Display 1. When the stopwatch is during transportation or in stock, the display can be set at CUT-OFF to save the battery.</li> </ul>                                                                                                    |
| rate. If up to 2 minutes no pulse signal receiving, that is, the pulse signal ♥ is NOT flashing over 2 minutes, it will turn off the pulse measuring automatically. If the finger is too cold, please rub it till blood flowing smoothly to make sure the test accurate. The finger should NOT press too hard or moving, otherwise, the testing result will NOT be accurate. <b>WI.Countdown Operation</b> Press button D to select the timer mode, with symbol ♥ indicating "TIMER", the upper row is displaying the 1st countdown timer, the middle row is for the 2nd countdown timer. The bottom row is for 4 digits. Hold button B for 2 seconds to enter the countdown timer setting: the 1st countdown digit for hour will blink, press button A to set the number, press button B to select the for the light adjusted, in turn: hour, minute, second for the 1st                                                                                                    | -17-<br><b>W. Pacer Operation</b><br>Press button D to select the PACER mode, with symbol▼<br>indicating "PACER", the upper row is displaying the<br>FREQUENCY, the middle row is for numbers of beats. The<br>bottom row is for timing.<br>Press button C to select the frequency.e.g.5,10,15,20,25,30,35,<br>40,45,50,55,60,65,70,75,80,85,90,95,100,105,110,115,<br>120,150,180,240,320.<br>Press A to start the Pacer. When the frequency 60 is selected,<br>there will be a Beep sound of 60 times / minute, the middle row<br>displays the numbers of beats, the bottom row displays the time<br>duration. Press A again to stop the pacer with "STOP" showine.                                                                                                    | <ul> <li>-18-</li> <li><b>XI. Battery Replacement</b> When low battery symbol" → "appears, it is necessary to replace the battery. I.Unserew and remove battery cover.</li> <li>Take off the old battery and replace with 2pcs new AAA batteries in correct positive and negative pole. Put back the battery cover and re-screw the battery cover. In order to prolong the battery life, please use the low discharge rate alkaline batteries.</li> <li><b>XII. Cut-off the Display</b> <ol> <li>Nhen the stopwatch is during transportation or in stock, the display can be set at             CUT-OFF to save the battery.</li>             In any mode, press button A and B together for more than 3 seconds, then             release button B and keep button A, the display will be cut-off. The clock             will work normally and other functiones to         </ol></li> </ul>                                                                                                    |
| rate. If up to 2 minutes no pulse signal receiving, that is, the pulse signal ♥ is NOT flashing over 2 minutes, it will turn off the pulse measuring automatically. If the finger is too cold, please rub it till blood flowing smoothly to make sure the test accurate. The finger should NOT press too hard or moving, otherwise, the testing result will NOT be accurate.<br><b>UCCOUNTOOND OPERATION</b><br>Press button D to select the timer mode, with symbol ♥ indicating TIMER", the upper row is displaying the 1st countdown timer, the middle row is for the 2nd countdown digit for hour will blink, press button A to set the number, press button B to select the digit adjusted, in turn: hour, minute, second for the 1st countdown timer. Press A to start the 1st countdown time rinto counting down. When the 1st                                                                                                    | P: 50         P: 50         C:00 00         P: 60         D:00 00         P: 60         P: 60         C:00 00         P: 60         C:00 00         P: 60         C:00 00         P: 60         C:00 00         P: 60         C:00 00         D:00 00         P: 60         C:00 00         D:00 00         P: 60         C:00 00         D:00 00         D:00 00         D:00 00         P: 60         C:00 00         D:00 00         D:00 00                                                                                                    | <ul> <li>-18-</li> <li><b>XI. Battery Replacement</b> When low battery symbol" → "appears, it is necessary to replace the battery. <ol> <li>Unscrew and remove battery cover.</li> </ol> </li> <li>Take off the old battery and replace with 2pcs new AAA batteries in correct positive and negative pole. Put back the battery cover and re-screw the battery cover. In order to prolong the battery life, please use the low discharge rate alkaline batteries.</li> <li><b>XII. Cut-off the Display</b> <ol> <li>When the stopwatch is during transportation or in stock, the display can be set at CUT-OFF to save the battery.</li> <li>In any mode, press button A and B together for more than 3 seconds, then release button B and keep button A, the display will be cut-off. The clock will work normally and other functions will be reset.</li> </ol> </li> <li>In the mode of CUT-OFF, press any button for more than 1 second to open the display automatically.</li> </ul>                                                                                                    |
| rate. If up to 2 minutes no pulse signal receiving, that is, the pulse signal ♥ is NOT flashing over 2 minutes, it will turn off the pulse measuring automatically. If the finger is too cold, please rub it till blood flowing smoothly to make sure the test accurate. The finger should NOT press too hard or moving, otherwise, the testing result will NOT be accurate.<br><b>UCCOUNTOONDOPERATION</b><br>Press button D to select the timer mode, with symbol ♥ indicating "TIMER", the upper row is displaying the 1st countdown timer, the middle row is for the 2nd countdown timer. The bottom row is for 4 digits. Hold button B for 2 seconds to enter the countdown timer setting: the 1st countdown digit for hour will blink, press button A to set the number, press button B to select the digit adjusted, in turn: hour, minute, second for the 1st countdown timer. Press A to start the 1st countdown timer with "1"at the top right or press biting and the timer into counting down. When the 1st countdown timer binking and the timer into counting down. When the 1st or group countdown timer binking and the timer approaches "0", the 2nd countdown timer with "1"at the top right or press biting and the time the 2nd countdown timer with "1"at the top right or press biting and the time the 2nd countdown timer approaches "0", the 2nd countdown timer with "1"at the top right or press biting and the time the 2nd countdown timer approaches "0", the 2nd countdown timer approaches "0", the 2nd countdown ti                                                   | P: 60       P: 60         DODO       Press button D to select the PACER mode, with symbol▼ indicating "PACER", the upper row is displaying the FREQUENCY, the middle row is for numbers of beats. The bottom row is for timing.         P: 60       Press button C to select the frequency.e.g.5,10,15,20,25,30,35, 40,45,50,55,60,65,70,75,80,85,90,95,100,105,110,115, 120,150,180,240,320.         P: 60       Press button C to select the frequency 60 is selected, there will be a Beep sound of 60 times / minute, the middle row displays the numbers of beats, the bottom row displays the time duration. Press A to start the pacer with "STOP" showing, then press B to reset the pacer beats and time counting.         IX. Clock & Alarm Operation       Press the button D to select CLOCK mode: The alarm hour, minute, second are                                                                                                    | <ul> <li>-18-</li> <li>XI. Battery Replacement When low battery symbol*  "" appears, it is necessary to replace the battery. 1.Unscrew and remove battery cover.</li> <li>Take off the old battery and replace with 2pcs new AAA batteries in correct positive and negative pole. Put back the battery cover and re-screw the battery cover. In order to prolong the battery life, please use the low discharge rate alkaline batteries.</li> <li>XII. Cut-off the Display 1.When the stopwatch is during transportation or in stock, the display can be set at CUT-OFF to save the battery.</li> <li>In any mode, press button A and B together for more than 3 seconds, then release button B and keep button A, the display will be cut-off. The clock will work normally and other functions will be reset.</li> <li>In the mode of CUT-OFF, press any button for more than 1 second to open the display automatically.</li> <li>XIII. Display Contrast Control</li> </ul>                                                                                                    |
| rate. If up to 2 minutes no pulse signal receiving, that is, the pulse signal ♥ is NOT flashing over 2 minutes, it will turn off the pulse measuring automatically if the finger is too cold, please rub it till blood flowing smoothly to make sure the test accurate. The finger should NOT press too hard or moving, otherwise, the testing result will NOT be accurate.<br><b>THER</b><br>Press button D to select the timer mode, with symbol ♥ indicating The middle row is for the 2nd countdown timer. The bottom row is for 4 digits. Hold button B for 2 seconds to enter the countdown timer setting: the 1st countdown timer. The bottom row is the digit adjusted, in turn: hour, minute, second for the 1st countdown timer. Press A to start the 1st countdown timer with "1"at the top right or primer blinking and the timer proceeds "0", it will return to its original set value and start the 2nd group countdown timer with 2 BiB is sounds indication, the bottom 4 digits advances by 1 automover the second accurate the test or the second for the 1st group countdown timer with 2 BiB is sounds indication. When the 2nd countdown timer with a test or the second for the 1st group timer will return to its original set value and return to the 1st group countdown timer with 2 BiB is sounds indication. When the 2nd countdown timer areation.                                                                                                    | Image: Process of the process of the proces of the proces of the proces of the process of the process of the                                                                                                    | <ul> <li>-18-</li> <li><b>XI. Battery Replacement</b>         When low battery symbol*  " "appears, it is necessary to replace the battery.         1.Unscrew and remove battery cover.         <ul> <li>Take off the old battery and replace with 2pcs new AAA batteries in correct positive and negative pole. Put back the battery cover and re-screw the battery cover. In order to prolong the battery life, please use the low discharge rate alkaline batteries.</li> </ul> </li> <li><b>XII. Cut-off the Display</b> <ul> <li>1. When the stopwatch is during transportation or in stock, the display can be set at CUT-OFF to save the battery.</li> <li>In any mode, press button A and B together for more than 3 seconds, then release button B and keep button A, the display will be cut-off. The clock will work normally and other functions will be reset.</li> <li>In the mode of CUT-OFF, press any button for more than 1 second to open the display automatically.</li> </ul> </li> <li><b>XIII. Display Contrast Control</b> <ul> <li>1. In any mode, press D button for 4s to enter the display contrast control.</li> </ul> </li> </ul>                                                                                                    |
| <text><section-header><text></text></section-header></text>                                                                                                    | Fresh button D to select the PACER mode, with symbol Vindicating "PACER", the upper row is displaying theFREQUENCY, the middle row is for numbers of beats. Thebottom row is for timing. Press button C to select the frequency.e.g.5,10,15,20,25,30,35,40,45,50,55,60,65,70,75,80,85,90,95,100,105,110,115,120,150,180,240,320. Press A to start the Pacer. When the frequency 60 is selected,there will be a Beep sound of 60 times / minute, the middle rowduration. Press A again to stop the pacer with "STOP" showing,then press B to reset the pacer beats and time counting. IX. Clock & Alarm Operation Press the button D to select CLOCK mode: The alarm hour,minute, year, month, date, week, hour, minute, second aredisplayed as left graph showing. Hold button B for 2seconds into Clock setting mode, Press B to select the digit,and press A to adjust, press D to return clock mode.                                                                                                    | <ul> <li>-18-</li> <li><b>XI. Battery Replacement</b> When low battery symbol*  " "appears, it is necessary to replace the battery.         <ol> <li>I.Unscrew and remove battery cover.</li> <li>Take off the old battery and replace with 2pcs new AAA batteries in correct positive and negative pole. Put back the battery cover and re-screw the battery cover. In order to prolong the battery life, please use the low discharge rate alkaline batteries.</li> </ol> </li> <li><b>MIL Cut-off the Display</b> <ol> <li>When the stopwatch is during transportation or in stock, the display can be set at CUT-OFF to save the battery.</li> <li>In any mode, press button A and B together for more than 3 seconds, then release button B and keep button A, the display will be cut-off. The clock will work normally and other functions will be rest.</li> <li>In the mode of CUT-OFF, press any button for more than 1 second to open the display automatically.</li> </ol> </li> <li><b>MIL Display Contrast Control</b> <ol> <li>any mode, press D button for 4s to enter the display contast control.</li> <li>The contrast control digits in the 1st row is blinking, the second and third row display zero, press A to advance, press B to reduce, the adjustment range is 00 ~ 15 [f to non-pretion</li> </ol> </li> </ul>                                                                                                    |
| <ul> <li>rate. If up to 2 minutes no pulse signal receiving, that is, the pulse signal ♥ is NOT flashing over 2 minutes, it will turn off the pulse measuring automatically if the finger is too cold, please rub it till blood flowing smoothly to make sure the testing result will NOT be accurate.</li> <li><b>DECOMPONENTION</b></li> <li><b>DECOMPONENTION</b></li></ul> | Free Product Press Product Press Product Press Product Press Product Press Product Press Product Press Product Press Product Press Product Press Product Press Product Press Product Press Product Press Product Press Press Product Press Press Product Press Press                                                                                                    | <ul> <li>-18-</li> <li><b>XI. Battery Replacement</b> When low battery symbol<sup>®</sup> → "appears, it is necessary to replace the battery. I.Unscrew and remove battery cover.</li> <li>Take off the old battery and replace with 2pcs new AAA batteries in correct positive and negative pole. Put back the battery cover and re-screw the battery cover. In order to prolong the battery life, please use the low discharge rate alkaline batteries.</li> <li><b>XII. Cut-off the Display</b> <ul> <li>Away mode, press button A and B together for more than 3 seconds, then release button B and keep button A, the display will be cut-off. The clock will work normally and other functions will be reset.</li> <li>In the mode of CUT-OFF, press any button for more than 1 second to open the display automatically.</li> </ul> </li> <li><b>XIII. Display Contrast Control</b> <ul> <li>In any mode, press D button for 4s to enter the display contrast control.</li> <li>The contrast control digits in the 1st row is blinking, the second and third row display zero, press A to advance, press B to reduce, the adjustment range is 00 ~ 15. If no operation in 1 minute, or press D, it will exit the contrast control. And the default contrast control is 10.</li> </ul></li></ul>                                                                                                    |
| <ul> <li>rate. If up to 2 minutes no pulse signal receiving, that is, the pulse signal ♥ is NOT flashing over 2 minutes, it will turn off the pulse measuring automatically if the finger is too cold, please rub it till blood flowing smoothly to make sure the testing result will NOT be accurate. The finger should NOT press too hard or moving, otherwise, the testing result will NOT be accurate.</li> <li><b>WINDENDEDIDENDENDENDENDENDENDENDENDENDENDENDENDEND</b></li></ul>                                                                                                    | F:= bit on the presence of the presence of t                                                                                                    | <ul> <li>-18-</li> <li><b>XI. Battery Replacement</b>         When low battery symbol*</li></ul>                                                                                                    |

| splashes or rain, but it is not designed for use in water. Do not operate the                                                                                                    |  |
|----------------------------------------------------------------------------------------------------|--|
| <ul> <li>buttons when the stopwatch is wet.</li> <li>2. The operation temperature range is-5°C ~ 50°C, Do not leave your stopwatch under direct sunlight or in very high temperature for a long time, the display may become black. Do not leave your stopwatch in very low temperature as this may cause a slight time loss or gain and the change of digits becomes slow. In both cases, the above conditions will be corrected when the stopwatch return to normal temperature.</li> <li>3. The stock environment needs to be ventilated and dry with the temperature</li> </ul> |  |
| <ul> <li>ranges C ~ 35 C, relative humidity less than 70%. Please avoid stocking the stopwatch together with other goods of corrosive gas.</li> <li>The integrated circuit in your stopwatch can be affected by static electricity. If the static electricity is very strong, a permanent damage can occur. Be careful of the screen of the TV set and the wearing of clothing made of synthetic material in dry weather, in such case a very strong static electricity can be generated.</li> </ul>                                                                                |  |
| <ol> <li>Be careful not to drop your stopwatch or hit it against hard surface, as it may<br/>cause a mechanical damage.</li> <li>Do not expose your stopwatch to solvents such as gas-online and alcohol, spray<br/>of cosmetics, cleaners, paints etc., as they may cause damage to the stopwatch.</li> </ol>                                                                                                    |  |
|                                                                                                    |  |
| 22                                                                                                    |  |
| -22-                                                                                                    |  |

:

批准:

: